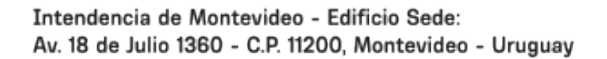

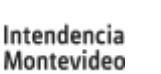

# **Recibir facturas y avisos** de facturación por correo electrónico

Modificado 10/04/2025 Responsable de la información Recursos Financieros

### Descripción

Solicitar el envío de facturas y la recepción de distintos avisos de facturación (nueva factura generada, facturas a vencer y confirmación de pagos realizados) vía correo electrónico.

### ¿Cómo se hace?

### Importante

Para acceder a la solicitud se requiere tener un usuario gub.uy en nivel autorregistro. En caso de no tener un usuario ID Uruguay, podés crearlo siguiendo los pasos indicados en el tutorial de gub.uy.

# Paso 1

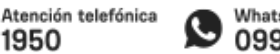

Consultas:

1950

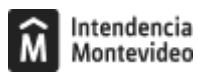

Accedé a Mi gestión de facturas con tu usuario ID Uruguay.

## Paso 2

Seleccioná el tipo de factura e ingresá los datos que se solicitan en el formulario.

Si te quedan dudas sobre el procedimiento, podés acceder el video tutorial.

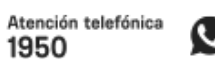

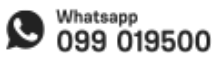

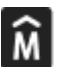

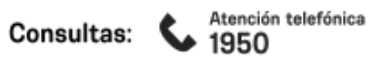

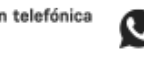

#### Tener en cuenta

- Si el registro de número de cuenta y padrón se realizan luego del último día hábil del mes anterior a la fecha de emisión de la factura, esa factura será enviada en formato papel y se cobrará el costo de envío. Luego de esa factura, las siguientes serán enviadas vía correo electrónico, sin costo.
- Todos los avisos generados además de recibirlos por correo electrónico pueden ser consultados en la página de Mis avisos, dentro de la aplicación Mi gestión de facturas.
- Para dejar de recibir las facturas por correo electrónico también deberás ingresar a Mi gestión de facturas, luego a Mis suscripciones y allí eliminar la cuenta que ya no desees recibir.
- Por cualquier duda podés comunicarte por correo escribiendo a web.comunicacion@imm.gub.uy o por teléfono al 1950 5234.

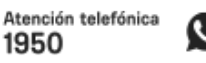

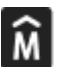

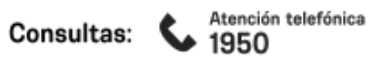

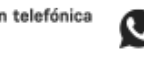

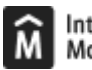

Costo

No tiene costo

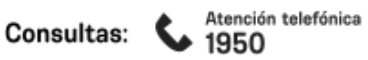

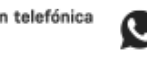

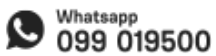

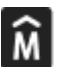

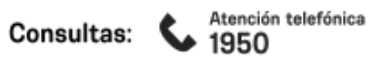

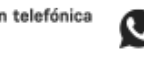

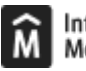

#### ID

http://tramites.montevideo.gub.uy/tramites-y-tributos/solicitud/recibir-facturas-y-avisos-de-facturacion-por-correo-electronico-0

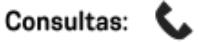

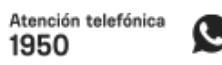

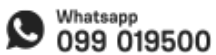